## Indsættelse af billeder og tekst, så billederne bliver på den plads der er sat fra første færd.

| Evt. Billede<br>Man kan også g<br>tabellens bredd                                                                                                    | gøre det a                         | Din tekst       Som godt kan fylde meget uden det bliver så tosset.         at man fletter nogle celler så man kan skrive i hele       Image: Collection of the structure                                 |  |  |
|----------------------------------------------------------------------------------------------------|------------------------------------|----------------------------------------------------------------------------------------------------|--|--|
|                                                                                                    | Så marke<br>en ny ræl<br>Så får du | re du bare de celler som der skal være én stor celle. Men husk at du får lavet<br>ke neden under inden du Fletter celler (merger cell).<br>ikke problemer med at skrive i næste linje (næste tabel række) |  |  |
| Du kan udvide tabellen nedad ved at trykke på <tab> tasten flere gange, for når du kommer til sidste celle/kolonne så springer den ned og opretter en ny række med dine 3 eller 5 kolonner. Som vist her.</tab>                                                                                                    |                                    |                                                                                                    |  |  |
|                                                                                                    |                                    |                                                                                                    |  |  |
| Du kan godt kopiere din gamle tekst ind i en tabel som denne .<br>Og jeg ville så gøre det at jeg lavede nogle afsnit i form af rækker, hvor der i første omgang var<br>skrevet i det midterste celle / kolonne. Og når du så har lagt alt teksten ind og begynder at tænke i<br>hvilke billeder der skal ind hvor. Så kan du indsætte dem, og derefter kan du så (merge cell) flette<br>de celler som står tomme og dermed få din tekst til at fylde .<br>Til sidst kan man så gå ind og fjerne tabel streg farven, så man ikke kan se at det er lavet i en tavle<br>når man udskriver. Det kan jeg ikke lige huske hvorden man gør med det dyrker jeg lige |                                    |                                                                                                    |  |  |
| nar man uuskri                                                                                                    | ver. Det                           | kan jeg ikke nge nuske nvordan man gør med det dyrker jeg fige.                                                                                                    |  |  |

### Når man har indskrevet sin tekst og ligeledes indsat billederne, så kan man fjerne "kanter og skygger" så kommer det se mere normalt ud

#### Evt. Billede

Din tekst

Som godt kan fylde meget uden det bliver så tosset. Man kan også gøre det at man fletter nogle celler så man kan skrive i hele tabellens bredde.

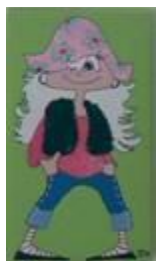

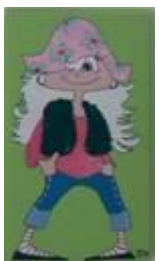

Så markere du bare de celler som der skal være én stor celle. Men husk at du får lavet en ny række neden under inden du Fletter celler (merger cell).

Så får du ikke problemer med at skrive i næste linje (næste tabel række)

Du kan udvide tabellen nedad ved at trykke på <TAB> tasten flere gange, for når du kommer til sidste celle/kolonne så springer den ned og opretter en ny række med dine 3 eller 5 kolonner. Som vist her.

| Hvis man har en tabel med tekst og billeder                                                  |                                                                                                    |  |  |  |
|----------------------------------------------------------------------------------------------|----------------------------------------------------------------------------------------------------|--|--|--|
|                                                                                              |                                                                                                    |  |  |  |
| Evt. Billede                                                                                 | Din tekst<br>Som godt kan fylde meget uden det bliver så tosset.                                                                                                    |  |  |  |
| Man kan også gøre det at man fletter nogle celler så man kan skrive i hele tabellens bredde. |                                                                                                    |  |  |  |
|                                                                                              | Så markere du bare de celler som der skal være én stor celle.<br>Men husk at du får lavet en ny række neden under inden du<br>Fletter celler (merger cell).<br>Så får du ikke problemer med at skrive i næste linje (næste<br>tabel række) |  |  |  |

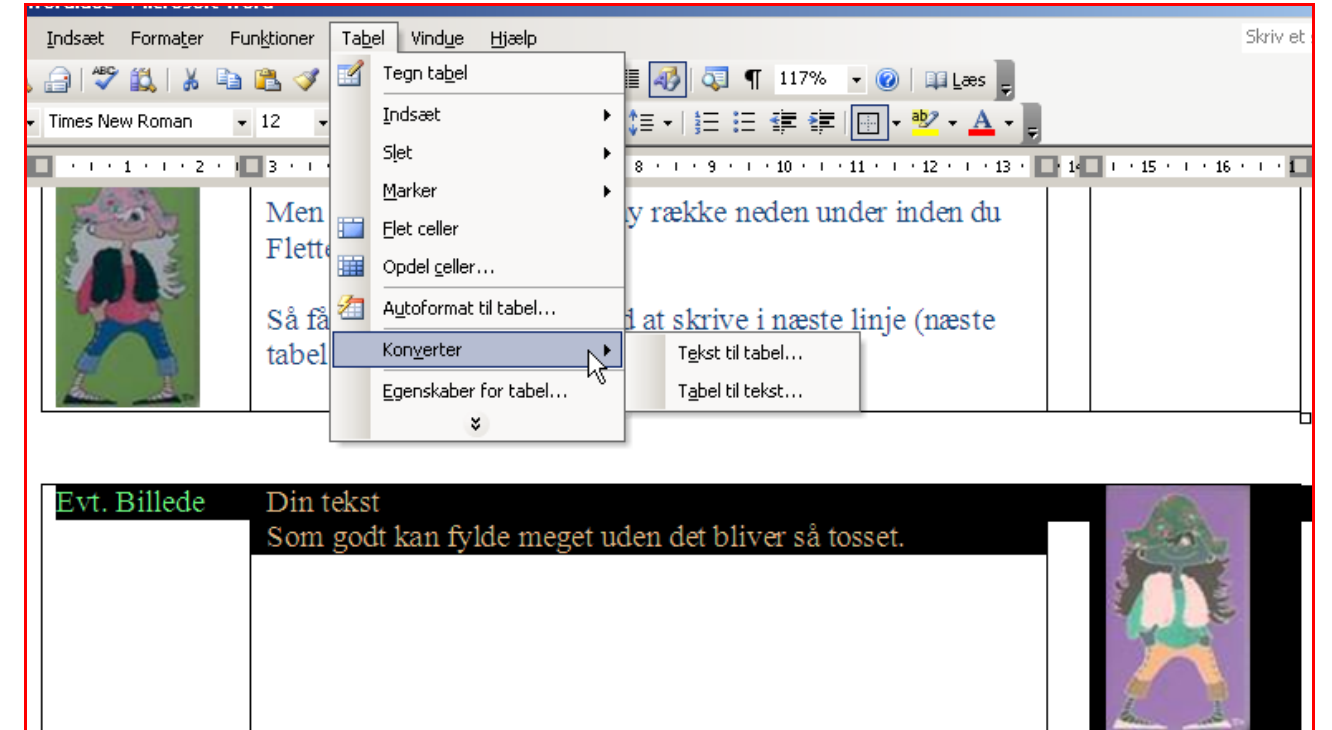

Man kan også gøre det at man fletter nogle celler så man kan skrive i hele tabellens bredde.

 Så markere du bare de celler som der skal være én stor celle.

 Men husk at du får lavet en ny række neden under inden du

 Fletter celler (merger cell).

 Så får du ikke problemer med at skrive i næste linje (næste tabel række)

|    | Konverter tabel til tekst 🛛 🗙 |
|----|-------------------------------|
|    | Adskil tekst med              |
|    | C <u>A</u> fsnitstegn         |
|    | • Tabulatorer                 |
| t. | C Semikolon                   |
| ]  | O Andet:                      |
|    | Konverter indlejrede tabeller |
| e  | OK Annuller                   |

# Her er hvordan den har formateret tabellen til en tekst, med tabulatore.

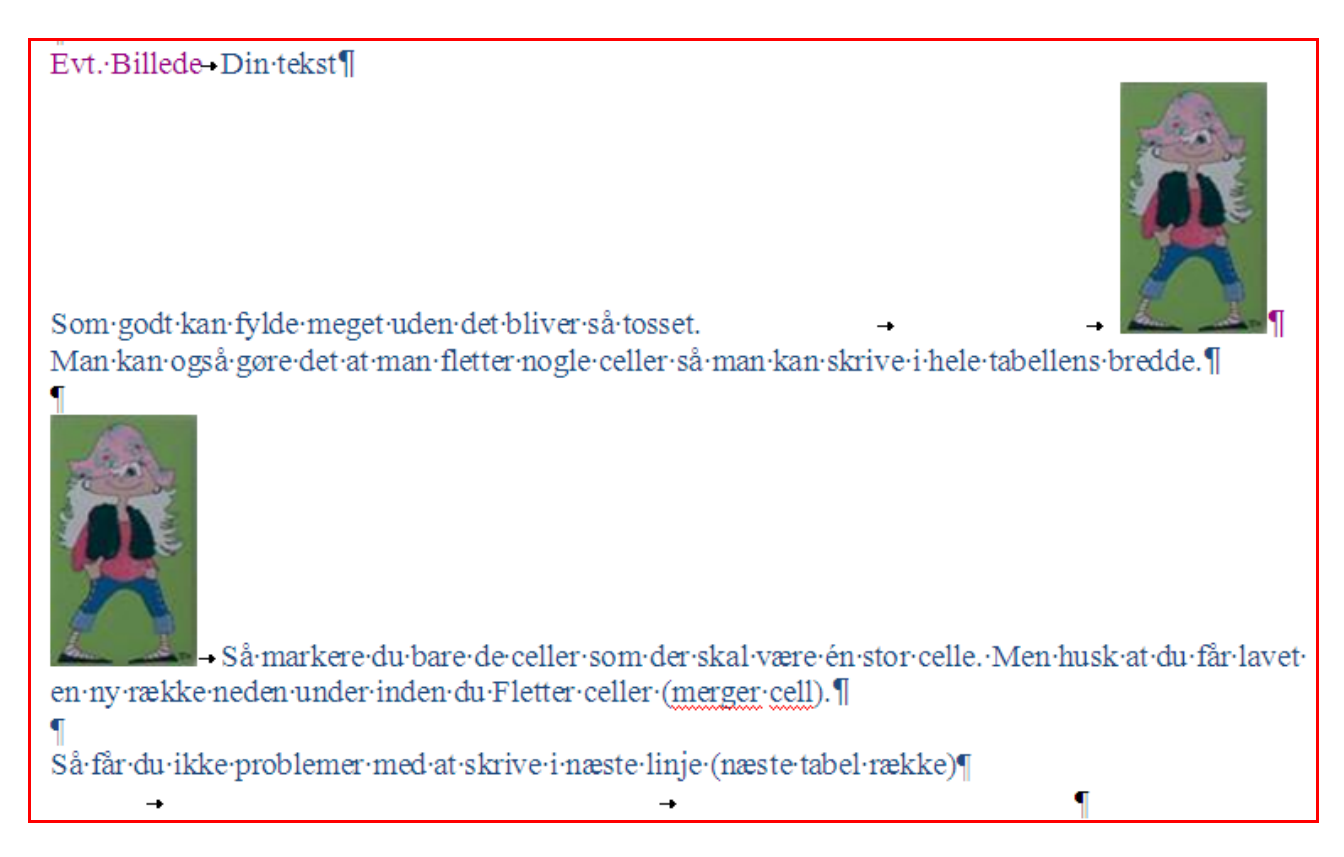

## Nu er tekst og billede tilbage til normal, hvor billedet er bundet til tekstlinjen.

Og hvis du går ind og formatere billedet så teksten kommer op på siden af det, så går det galt igen, med t billederne futter rundt på siderne.

Evt. Billede Din tekst

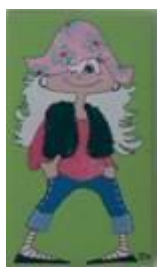

Som godt kan fylde meget uden det bliver så tosset. Man kan også gøre det at man fletter nogle celler så man kan skrive i hele tabellens bredde.

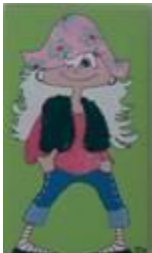

Så markere du bare de celler som der skal være én stor celle. Men husk at du får lavet en ny række neden under inden du Fletter celler (merger cell).

Så får du ikke problemer med at skrive i næste linje (næste tabel række)